## Billing - 1 time purchase

| File     | Edit  | Window Title :<br>C + URL:<br>View Favorites Tools He | elp                          |                                    |             | Q.        | Search            |
|----------|-------|-------------------------------------------------------|------------------------------|------------------------------------|-------------|-----------|-------------------|
|          |       | <b>at&amp;t</b><br>Developer Progr                    | am                           |                                    |             |           |                   |
|          | Item  | 1                                                     | Desc                         | ription                            |             |           | Price             |
|          | 1 yea | ar subscription                                       | 1 year of ac<br>for up to 10 | ccess to the Sandbox<br>developers |             |           | \$49.99           |
| 1        | Pro   | motional Code                                         | Update total                 |                                    | Ta:<br>Tota | x:<br>al: | \$2.74<br>\$52.73 |
| Pay      | /me   | nt Method <sup>②</sup>                                | Add New                      |                                    |             |           |                   |
| Save     | ed Cr | edit Cards                                            |                              |                                    |             |           |                   |
|          |       | Card Type                                             | Card Number                  | Name on Card                       | Expiration  |           |                   |
| 3        | ۲     | Visa                                                  | *********9834                | Randy Marsh                        | 07/2014     | 4         | Modify            |
|          | ۲     | MasterCard                                            | **********4938               | Randy Marsh                        | 02/2015     |           | Modify            |
| Save     | ed Ba | ank Accounts                                          |                              |                                    |             |           |                   |
|          |       | Routing Number                                        | Account Number               | Name on Account                    |             |           |                   |
|          | ۲     | *****5931                                             | ***********9876              | Randy Marsh                        |             |           | Modify            |
| <b>V</b> | Auto  | matically renew this su                               | bscription 1 year from nov   | N                                  |             |           |                   |
|          | Auto  | matically nay for new s                               | ubscription if more than 1   | 0                                  |             |           |                   |

| 5 | developers join this one<br>I agree to the <u>Terms and Conditions</u>                                                                                                    | Back                                   | Continue |
|---|----------------------------------------------------------------------------------------------------|----------------------------------------|----------|
| 1 | Customers can enter promotional codes and update their total to reflect the code                                                                                                    |                                        |          |
| 2 | "Add New" button links to the "add payment section" of Manage My Account. Once created and button will link back to this page with the new payment method in the dropdowns so the purchas | saved, the "Finish"<br>e may continue. |          |
| 3 | All of the saved payment types will list here, categorized properly                                                                                                    |                                        |          |
| 4 | The "Modify" button links to the section within Manage My Accounts where the customer can up ment methods if needed                                                                       | date their pay-                        |          |
| 5 | Checking this is required in order to finish setting up the transaction                                                                                                    |                                        |          |
| 6 | The Back button goes back 1 step in the purchase process                                                                                                    |                                        |          |
| 7 | The Continue button is only enabled once payment methods are selected for all APIs and the Te box is checked                                                                              | erms & Conditions check-               |          |

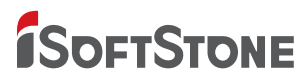

## Billing - transactional purchase AT&T Developer Program API Portal Project | July 1, 2011

| Developer  | Program     |                                                    |                                         |
|------------|-------------|----------------------------------------------------|-----------------------------------------|
| ltem       | Price       | Payment Method                                     | Charge Limit                            |
| SMS API    | 1 Rate card | <ul> <li>Visa ****8912</li> <li>Add New</li> </ul> | 4 📝 Yes \$500                           |
| LBS API    | Rate card   | Checking *****2392                                 | Yes                                     |
| Device API | Rate card   | PayPal ****4598  Add New                           | Yes                                     |
| Speech API | Rate card   | MasterCard ****23934  Add New                      | Yes                                     |
|            |             |                                                    |                                         |
|            |             | 5                                                  | I agree to the <u>Terms and Conditi</u> |
|            |             | 6                                                  | Back 7 Conti                            |

- saved, the "Finish" button will link back to this page with the new payment method in the dropdowns so the purchase may continue.
- 4 Selecting "Yes" will enable the text input field. Selecting "No" will clear and disable the text input field. The text input field is for customers to enter a limit of how much they want to pay for the corresponding API's transaction fees.
- 5 Checking this is required in order to finish setting up the transaction
- 6 The Back button goes back 1 step in the purchase process
- The Continue button is only enabled once payment methods are selected for all APIs and the Terms & Conditions checkbox is checked

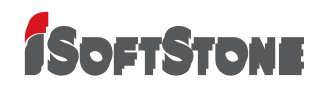

## **Billing - Purchase Confirm**

| ► C + URL:                                                             |                                                                      | Q- Search                   |
|------------------------------------------------------------------------|----------------------------------------------------------------------|-----------------------------|
| Edit View Favorites Tools Help                                         | p                                                                    |                             |
| <b>N</b>                                                               |                                                                      |                             |
| <b>at&amp;t</b><br>Developer Progra                                    | im                                                                   |                             |
| tem                                                                    | Description                                                          | Price                       |
| Customer Support                                                       | 2 hours of Tier 3 Customer<br>Support from AT&T                      | \$49.99                     |
|                                                                        |                                                                      |                             |
|                                                                        |                                                                      | <b>Tax:</b> \$2.74          |
|                                                                        |                                                                      | <b>Total:</b> \$52.73       |
| Fhank you!                                                             |                                                                      |                             |
| <b>Fhank you!</b><br>Please print this confirmation f<br>administrator | for your records. A copy has also been sent to you and               | d your Organization Profile |
| <b>Thank you!</b><br>Please print this confirmation f<br>administrator | for your records. A copy has also been sent to you and               | d your Organization Profile |
| <b>Thank you!</b><br>Please print this confirmation f<br>administrator | for your records. A copy has also been sent to you and               | d your Organization Profile |
| <b>Fhank you!</b><br>Please print this confirmation f<br>administrator | for your records. A copy has also been sent to you and               | d your Organization Profile |
| <b>Fhank you!</b><br>Please print this confirmation f<br>administrator | for your records. A copy has also been sent to you and               | d your Organization Profile |
| <b>Fhank you!</b><br>Please print this confirmation f<br>administrator | for your records. A copy has also been sent to you and               | d your Organization Profile |
| <b>Fhank you!</b><br>Please print this confirmation for administrator  | for your records. A copy has also been sent to you and<br>2 Prir ert | d your Organization Profile |
| <b>Fhank you!</b> Please print this confirmation fadministrator        | for your records. A copy has also been sent to you and<br>2<br>Prir  | d your Organization Profile |

- 1 A short "Thank You" message is typically seen at the end of online transactions with a summary of the purchase
- 2 Prints the page in a readable format for record keeping purposes
- ③ If this page opened as a separate window, this button closes the window
- 4 This space is reserved for a small advertisement that AT&T may want to utilize

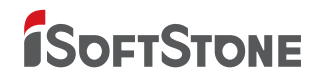